## **TEACH Curriculum Registration Guide:**

<u>STEP ONE:</u> Access the content from the CME LMS website directly by clicking the following link>> <u>https://cme-reg.configio.com/pd/4318/teach-abortion-training-full-curriculum</u>

| Iniversity of California San Francisco    |                                                                           | UCSF School of Medicine                                   | UCSF Medical        | Center          |              |                              | Login        |  |
|-------------------------------------------|---------------------------------------------------------------------------|-----------------------------------------------------------|---------------------|-----------------|--------------|------------------------------|--------------|--|
| Office of Continuing<br>Medical Education |                                                                           |                                                           | CME Home            | Courses         | Help         | Reset Password               | ₩ Cart       |  |
| Q, Search                                 | Product Details                                                           |                                                           |                     |                 |              |                              |              |  |
| Text                                      | Login Required! Course registration is only available to account holders. |                                                           |                     |                 |              |                              |              |  |
|                                           | TEACH Abortion Training - Full Curriculum                                 |                                                           |                     |                 |              |                              |              |  |
| Search by Category All Categories         | - Mil                                                                     | \$60.00 • In Stock                                        |                     |                 |              |                              |              |  |
| CME Courses                               | TEACH                                                                     | The newly revised 7th Edition of the TEAC                 | H Abortion Training | a Curriculum is | an all-inclu | usive interactive curriculur | n with tools |  |
| Home Study Courses                        |                                                                           | to train new reproductive health providers to competence. |                     |                 |              |                              |              |  |
| Search by Date Range                      |                                                                           |                                                           |                     |                 |              |                              |              |  |

**<u>STEP TWO:</u>** Once on the Home Page, scroll to the bottom right and SELECT "Create A New Account." Input your desired account information and select "Create Account"

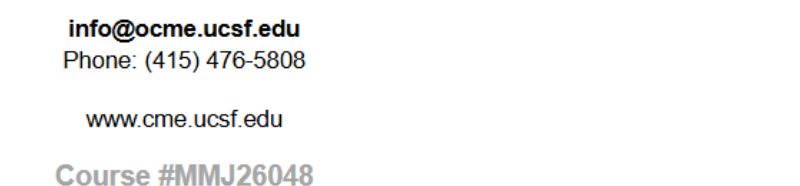

Create a New Account

\*We'll remember your info the next time you register.

**STEP THREE:** Once logged in, scroll to the middle of the page and navigate to the REGISTER tab. After clicking register, scroll down to the bottom right and select "Add to Cart."

| Description Register                                                                                                    |  |  |  |  |  |
|----------------------------------------------------------------------------------------------------|--|--|--|--|--|
| You will need an account to register and claim CE credit for this activity.                                                                                                    |  |  |  |  |  |
| If you do not already have an account, please click Create a New Account to establish one. You may then login with your email address and password. Add this course to your cart and check out. Click Process Order to complete your registration. Access the course using the Link in the Shopping Cart summary box on the confirmation screen. |  |  |  |  |  |
| Special Needs or Other Concerns: If you require any special accommodations for a disability which creates a hardship to participating in this activity, or you have questions or concerns about this course, please contact the Office of CME. (Additional contact information is below.)                                                        |  |  |  |  |  |
| Need registration help?<br>Submit a <u>help ticket</u> to Learner Success for faster support.                                                                                                    |  |  |  |  |  |
| Telephone: 415.476.5808                                                                                                    |  |  |  |  |  |
| Hours: 8:00 am - 4:00 pm (PST)                                                                                                    |  |  |  |  |  |
|                                                                                                    |  |  |  |  |  |
| Add to Cart                                                                                                    |  |  |  |  |  |

**STEP FOUR:** After selecting Add to Cart- You should receive the following pop-up message. Select "Checkout" and you will be directed to the payment page.

| Successfully Added to Cart                                                       |          |  |  |  |
|----------------------------------------------------------------------------------|----------|--|--|--|
| The course has been added to your cart. Discounts will be reflected at checkout. |          |  |  |  |
| Continue Shopping                                                                | Checkout |  |  |  |

**STEP FIVE:** On the payment page, input your Credit Card information and Billing Address.

Then, select SAVE and SAVE & CONTINUE at the bottom right of the screen. The grand total should be \$60.00.

After your payment is successfully processed, please save a copy of your receipt in PDF format.

## AFTER REGISTRATION/PURCHASE:

Once logged in, you can access the course from the ACCOUNT tab>> Select MY ACCOUNT.

The content, post-tests, and evaluations are all laid out by chapter from within the same system.

▼ 〒 TEACH Abortion Training - Full Curriculum - Learner Track

## Description

The newly revised 7th Edition of the TEACH Abortion Training Curriculum is an all-inclusive interactive curriculum with tools to train new reproductive health providers to competence.

| Enrollment Date                             | Days Remaining     | Due Date    |
|---------------------------------------------|--------------------|-------------|
| 4/2/2025                                    |                    | 3/16/2026   |
| Organization                                | Category           | Region      |
| UCSF Office of Continuing Medical Education | Home Study Courses | All Regions |
|                                             |                    |             |

| Track Progress                                        |             |
|-------------------------------------------------------|-------------|
| Chapter 01. Abortion in Perspective                   | View Course |
| Chapter 02. Counseling and Informed Consent           | View Course |
| Chapter 03. Pre-Abortion Evaluation                   | View Course |
| Chapter 04. Medication Abortion                       | View Course |
| Chapter 05. Pain Management and Other Medications     | View Course |
| Chapter 06. Uterine Aspiration Procedure              | View Course |
| Chapter 07. Contraception and Abortion Aftercare      | View Course |
| Chapter 08. Early Pregnancy Loss Management           | View Course |
| Chapter 09. Becoming a Provider, Advocate, and Leader | View Course |
| Chapter 10. Practice Integration                      | View Course |
| Chapter 11. Becoming a Trainer                        | View Course |
| Chapter 12. Incremental Expansion of Abortion Care    | View Course |
|                                                       |             |

100% Complete

## IF YOU ARE APPLYING FOR CMEs POST COMPLETION:

- 1. Enroll in the activity with UCSF CME: <u>https://cme-reg.configio.com/pd/4318/teach-</u> abortion-training-full-curriculum
- 2. Once enrolled, select Accounts, then My Account from the top menu. The individual modules will be listed on your Dashboard.
- 3. Select the "View Course" button to the right of a module that you have already completed to open it. (A grey dot in front of the title indicates incomplete, while an orange or green dot is complete.)
- 4. Skip straight to the "Summary/Review" tab on the left-hand side.
- 5. Click the "Submit Course" button.
- 6. Click the "CE Certificate Enduring" button to download the certificate for that module.
- 7. Use the "click here" link to return to your Dashboard for the next module (Repeat for all completed modules).